# Consulte la información de resumen de VPN en los routers VPN RV016, RV042, RV042G y RV082

## Objetivo

Una red privada virtual (VPN) es una red privada que se utiliza para conectar dispositivos del usuario remoto a través de la red pública de forma virtual para proporcionar seguridad. La página VPN *Summary* muestra información general sobre los túneles VPN, como cuántos túneles VPN están disponibles, cuántos están activados y cuántos se utilizan. La página también muestra información sobre el estado de la puerta de enlace a la puerta de enlace, de cliente a puerta de enlace y de grupo VPN.

En este artículo se explica la información proporcionada en la página VPN *Summary* de un router VPN de la serie RV0XX.

## **Dispositivos aplicables**

•RV016 •RV042 •RV042G •RV082

## Versión del software

•v4.2.2.08

## Resumen de VPN

Paso 1. Inicie sesión en la utilidad de configuración del router y elija **VPN > Summary**. Se abre la página *Summary*:

| Sum   | mary                                    |                           |                        |                              |                        |              |                      |               |          |  |  |
|-------|-----------------------------------------|---------------------------|------------------------|------------------------------|------------------------|--------------|----------------------|---------------|----------|--|--|
| 0     | Tunnel(s)                               | Used 5                    | 0 Tunnel               | (s) Available                | Details                |              |                      |               |          |  |  |
| Tunne | Tunnel Status                           |                           |                        |                              |                        |              |                      |               |          |  |  |
| 1     | 1 Tunnel(s) Enabled 1 Tunnel(s) Defined |                           |                        |                              |                        |              |                      |               |          |  |  |
| No.   | Name                                    | Status                    | Phase<br>Enc/A         | e2<br>Auth/Grp Loc           | cal Group              | Remote Group | Remote Gateway       | Tunnel Test   | Config.  |  |  |
| 1     | tunnel_1                                | waiting for<br>connection | DES/M                  | 192 192 192 192 195          | .168.1.0<br>.255.255.0 | N/A          | 192.168.1.3          | Connect       |          |  |  |
| Add   |                                         |                           |                        |                              |                        |              |                      | Page 1        | of       |  |  |
| Group | VPN Status                              |                           |                        |                              |                        |              |                      |               |          |  |  |
| Group | p Name                                  | Connected<br>Tunnels      | Phase2<br>Enc/Auth/Grp | Local Group                  | Remote                 | e Client     | Remote Client Status | s Tunnel Test | Config.  |  |  |
| tunne | el_2                                    | 0                         | DES/MD5/1              | 192.168.1.0<br>255.255.255.0 | domain1                |              | Detail List          | N/A           |          |  |  |
| Add   |                                         |                           |                        |                              |                        |              |                      |               |          |  |  |
| VPN C | VPN Client Status                       |                           |                        |                              |                        |              |                      |               |          |  |  |
| No.   | Username                                | Status                    | Start Time             |                              | End Time               |              | Duration             | Discon        | nect     |  |  |
| 1     | user_1                                  | Offline                   |                        |                              |                        |              |                      |               |          |  |  |
| 2     | user_2                                  | Offline                   |                        |                              |                        |              |                      |               |          |  |  |
|       |                                         |                           |                        |                              |                        |              |                      | 🖌 🚽 Page 1 🗸  | of 1 🕨 🗎 |  |  |

Summary

| Sun<br>o | nmary<br>Tunnel(s) | Used 5                    | 0 Tunnel                  | (s) Available                | Details              |              |                     |                    |          |
|----------|--------------------|---------------------------|---------------------------|------------------------------|----------------------|--------------|---------------------|--------------------|----------|
| Tunn     | el Status          |                           |                           |                              |                      |              |                     |                    |          |
| 1        | Tunnel(s)          | Enabled 1                 | Tunnel                    | (s) Defined                  |                      |              |                     |                    |          |
|          |                    |                           |                           |                              |                      |              | Items 1-1 o         | of 1 Rows per page | e: 5 🗸   |
| No.      | Name               | Status                    | Phase<br>Enc/A            | e2<br>Auth/Grp Loc           | al Group             | Remote Group | Remote Gateway      | Tunnel Test        | Config.  |
| 1        | tunnel_1           | waiting for<br>connection | DES/M                     | ID5/1 192.<br>255.           | 168.1.0<br>255.255.0 | N/A          | 192.168.1.3         | Connect            |          |
| Add      |                    |                           |                           |                              |                      |              |                     |                    | of       |
| Grou     | p VPN Status       | Connected                 | Phase2                    | Local Group                  | Remot                | e Client     | Remote Client Statu | - Tunnel Test      | Confin   |
| tunn     | nel_2              | Tunnels<br>0              | Enc/Auth/Grp<br>DES/MD5/1 | 192.168.1.0<br>255.255.255.0 | domain1              |              | Detail List         | N/A                |          |
| Add      |                    |                           |                           |                              |                      |              |                     |                    |          |
| VPN      | Client Status      |                           |                           |                              |                      |              | 0,000,000           |                    |          |
| No.      | Username           | Status                    | Start Time                |                              | End Time             |              | Items 1-2 o         | Disconn            | e: 5 V   |
| 1        | user_1             | Offline                   |                           |                              |                      |              |                     |                    | 1922     |
| 2        | user_2             | Offline                   |                           |                              |                      |              |                     |                    |          |
|          |                    |                           |                           |                              |                      |              |                     | Page 1 🗸           | of 1 🕨 🖹 |

 $\cdot$  Túnel(s) utilizado(s): muestra el número de túneles en uso.

· Túneles disponibles: muestra el número total de túneles disponibles para la conexión VPN.

Paso 1. (Opcional) Si desea ver más información sobre el túnel, haga clic en **Detalles**. Aparecerá una nueva ventana:

| <u>₿</u> b# | ps://192.168.1.1/Vp | nSetting.htm           |                   |                         |   |
|-------------|---------------------|------------------------|-------------------|-------------------------|---|
| No.         | Name                | Status                 |                   | Phase 2<br>Enc/Auth/Grp | L |
| 1           | tunnel_1            | waiting for connection | DES/MD5/1         | 19<br>28                |   |
| Grou        | ip Name             |                        | Connected Tunnels | Phase 2<br>Enc/Auth/Grp | L |
| tunn        | el_2                |                        | 0                 | DES/MD5/1               | 1 |

•No. â€" El número de túnel que se utiliza para la conexión VPN.

 $\cdot$ Nombre: el nombre del túnel que se utiliza para la conexión VPN.

- · Estado: el estado actual de la conexión VPN.
  - Conectado: el túnel se utiliza actualmente para la conexión VPN.
  - Esperando conexión: el túnel está en uso pero esperando un establecimiento de conexión.
- · Phase 2 Enc/Auth/Grp: autenticación que se utiliza para la conexión VPN.
- · Grupo local: dirección IP y máscara de subred del grupo local.
- · Grupo remoto: dirección IP y máscara de subred del grupo remoto.
- · Puerta de enlace remota: dirección IP de la puerta de enlace remota.

Paso 2. (Opcional) Si desea actualizar los datos de los túneles, haga clic en Actualizar.

Paso 3. Haga clic en Cerrar para cerrar la ventana.

#### Estado del túnel VPN

| Sum           | mary         |                           |                        |                        |                              |              |                      |                  |          |
|---------------|--------------|---------------------------|------------------------|------------------------|------------------------------|--------------|----------------------|------------------|----------|
| 0             | Tunnel(s)    | ) Used 5                  | 0 Tunnel               | (s) Availat            | ble Details                  |              |                      |                  |          |
| Tunne         | I Status     |                           |                        |                        |                              |              |                      |                  |          |
| 1             | Tunnel(s)    | ) Enabled                 | Tunnel                 | (s) Define             | d                            |              |                      |                  |          |
| _             |              |                           |                        |                        |                              |              | Items 1-1 of         | f 1 Rows per pag | je : 5 🗸 |
| No.           | Name         | Status                    | Phase<br>Enc/A         | e2<br>with/Grp         | Local Group                  | Remote Group | Remote Gateway       | Tunnel Test      | Config.  |
| 1             | tunnel_1     | waiting for<br>connection | DES/M                  | ID5/1                  | 192.168.1.0<br>255.255.255.0 | N/A          | 192.168.1.3          | Connect          |          |
| Add           |              |                           |                        |                        |                              |              | [                    |                  | of A     |
| Group<br>Grou | vPN Status   | Connected<br>Tunnels      | Phase2<br>Enc/Auth/Grp | Local G                | roup Remote                  | Client       | Remote Client Status | Tunnel Test      | Config.  |
| tunne         | el_2         | 0                         | DES/MD5/1              | 192.168.1<br>255.255.2 | .0<br>255.0 domain1          |              | Detail List          | N/A              |          |
| Add           |              |                           |                        |                        |                              |              |                      |                  |          |
| VPN C         | lient Status |                           |                        |                        |                              |              | Items 1-2 of         | i 2 Rows per pag | je: 5 🗸  |
| No.           | Username     | Status                    | Start Time             |                        | End Time                     |              | Duration             | Disconr          | nect     |
| 1             | user_1       | Offline                   |                        |                        |                              |              |                      |                  |          |
| 2             | user_2       | Offline                   |                        |                        |                              |              |                      |                  |          |
|               |              |                           |                        |                        |                              |              |                      | Page 1 🗸         | of 1 🕨 🖹 |

 $\cdot$  Túnel(s) habilitado(s): muestra el número de túneles que están habilitados para la conexión VPN. Muestra cuántos túneles se han configurado correctamente para la conexión VPN.

• Túnel(s) definido(s): muestra el número de túneles definidos para la conexión VPN. Muestra cuántos túneles están disponibles para la conexión VPN, que incluye los túneles activados y

desactivados

#### Tabla de conexión

Muestra las conexiones VPN de puerta de enlace a puerta de enlace y de cliente a puerta de enlace (única).

| Sum       | imary         |                           |                |                |                              |              |                |                   |          |
|-----------|---------------|---------------------------|----------------|----------------|------------------------------|--------------|----------------|-------------------|----------|
| 0         | Tunnel(s)     | ) Used 5                  | 0 Tunnel       | (s) Availabl   | le Details                   |              |                |                   |          |
| Tunne     | el Status     |                           |                |                |                              |              |                |                   |          |
| 1         | Tunnel(s)     | ) Enabled                 | Tunnel         | (s) Defined    |                              |              |                |                   |          |
| $\square$ |               |                           |                |                |                              |              | Items 1-1 of   | f 1 Rows per page | : 5 🗸    |
| No.       | Name          | Status                    | Phase<br>Enc/A | e2<br>Auth/Grp | Local Group                  | Remote Group | Remote Gateway | Tunnel Test       | Config.  |
| 1         | tunnel_1      | waiting for<br>connection | DES/M          | ID5/1          | 192.168.1.0<br>255.255.255.0 | N/A          | 192.168.1.3    | Connect           |          |
| Add       |               |                           |                |                |                              |              | [              |                   | of 🕨     |
| Group     | VPN Status    | Connected                 | Phase2         |                |                              | or           |                |                   |          |
| tunne     | IP Name       | Tunnels                   | Enc/Auth/Grp   | 192.168.1.     | 0 domain1                    | Client       | Detail List    | N/A               | Contig.  |
| And       |               | Ť                         | Decimbert      | 255.255.25     | 15.0                         |              |                |                   | Ŭ        |
| Had       |               |                           |                |                |                              |              |                |                   |          |
| VPN C     | Client Status |                           |                |                |                              |              |                |                   |          |
|           |               |                           |                |                |                              |              | Items 1-2 of   | f 2 Rows per page | : 5 🗸    |
| No.       | Username      | Status                    | Start Time     | -              | End Time                     |              | Duration       | Disconn           | ect      |
| 1         | user_1        | Offline                   |                |                |                              |              | -              |                   |          |
| 2         | user_2        | Offline                   |                |                |                              |              |                |                   |          |
|           |               |                           |                |                |                              |              |                | Page 1 🗸          | of 1 🕨 🖹 |

•No. â€" El número de túnel que se utiliza para la conexión VPN.

- · Nombre: el nombre del túnel que se utiliza para la conexión VPN.
- · Estado: el estado actual de la conexión VPN.
  - Conectado: el túnel se utiliza actualmente para la conexión VPN.
  - Esperando conexión: el túnel está en uso pero esperando un establecimiento de conexión.
- · Phase 2 Enc/Auth/Grp: autenticación que se utiliza para la conexión VPN.
- · Grupo local: dirección IP y máscara de subred del grupo local.
- · Grupo remoto: dirección IP y máscara de subred del grupo remoto.
- · Puerta de enlace remota: dirección IP de la puerta de enlace remota.

Paso 1. (Opcional) Si no está conectado actualmente al túnel, haga clic en Connect para conectarse al

túnel VPN.

Paso 2. (Opcional) Si está conectado actualmente al túnel VPN, haga clic en **Desconectar** para interrumpir la conexión.

Paso 3. (Opcional) Para agregar una nueva puerta de enlace a la VPN de puerta de enlace o de cliente a puerta de enlace, haga clic en **Agregar**.

Paso 4. (Opcional) Para editar cualquier información de la VPN instalada, haga clic en **Editar** en la columna de configuración.

Paso 5. (Opcional) Para eliminar la VPN, haga clic en Eliminar.

**Nota:** Si desea obtener más información sobre cómo agregar una puerta de enlace a una VPN de puerta de enlace, consulte el artículo *Configuración de una puerta de enlace a una VPN de puerta de enlace en los routers VPN RV016, RV042, RV042G y RV082.* Si desea obtener más información sobre cómo agregar cliente a la VPN de la puerta de enlace, consulte el artículo *Configuración de un túnel de acceso remoto (cliente a puerta de enlace) para clientes VPN en routers VPN RV016, RV042, RV042G y RV042G y RV042G y RV082.* 

#### Tabla de conexión VPN de grupo

La tabla de conexión VPN de grupo muestra información general sobre VPN de cliente a grupo de gateway.

| 0     |                                         |                           |                        |                           |                              |              |                      |                  |          |  |  |
|-------|-----------------------------------------|---------------------------|------------------------|---------------------------|------------------------------|--------------|----------------------|------------------|----------|--|--|
| Sum   | imary                                   |                           |                        |                           |                              |              |                      |                  |          |  |  |
| 0     | Tunnel(s)                               | ) Used 5                  | 0 Tunnel               | (s) Available             | e Details                    |              |                      |                  |          |  |  |
| Tunne | Tunnel Status                           |                           |                        |                           |                              |              |                      |                  |          |  |  |
| 1     | 1 Tunnel(s) Enabled 1 Tunnel(s) Defined |                           |                        |                           |                              |              |                      |                  |          |  |  |
|       |                                         |                           |                        |                           |                              |              | Items 1-1 o          | of 1 Rows per pa | ge : 5 🧹 |  |  |
| No.   | Name                                    | Status                    | Phase<br>Enc/A         | e2<br>Auth/Grp            | Local Group                  | Remote Group | Remote Gateway       | Tunnel Test      | Config.  |  |  |
| 1     | tunnel_1                                | waiting for<br>connection | DES/M                  | ID5/1 1                   | 192.168.1.0<br>255.255.255.0 | N/A          | 192.168.1.3          | Connect          |          |  |  |
| Add   |                                         |                           |                        |                           |                              |              |                      | Page 1           | ✓ of     |  |  |
| Group | VPN Status                              |                           |                        |                           |                              |              |                      |                  |          |  |  |
| Grou  | ip Name                                 | Connected<br>Tunnels      | Phase2<br>Enc/Auth/Grp | Local Gro                 | up Remote                    | Client       | Remote Client Status | s Tunnel Test    | Config.  |  |  |
| tunne | el_2                                    | 0                         | DES/MD5/1              | 192.168.1.0<br>255.255.25 | 0 domain1                    |              | Detail List          | N/A              |          |  |  |
| Add   |                                         |                           |                        |                           |                              |              |                      |                  |          |  |  |
| VPN C | Client Status                           |                           |                        |                           |                              |              |                      |                  |          |  |  |
|       |                                         |                           |                        |                           |                              |              | Items 1-2 o          | of 2 Rows per pa | ge: 5 🗸  |  |  |
| No.   | Username                                | Status                    | Start Time             |                           | End Time                     |              | Duration             | Discor           | nect     |  |  |
| 1     | user_1                                  | Offline                   |                        |                           |                              |              |                      |                  |          |  |  |
| 2     | user_2                                  | Offline                   |                        |                           |                              |              |                      |                  |          |  |  |
|       |                                         |                           |                        |                           |                              |              |                      | 🖌 🚽 Page 1 🗸     | of 1 ▶ ▶ |  |  |

· Nombre de grupo: el nombre de grupo que se utiliza para la conexión VPN.

· Túneles conectados: el número de usuarios que han iniciado sesión en el túnel VPN.

· Phase 2 Enc/Auth/Grp: autenticación que se utiliza para la conexión VPN.

· Grupo local: dirección IP y máscara de subred del grupo local.

· Cliente remoto: el nombre de dominio del cliente remoto.

· Estado de cliente remoto: la información detallada del grupo VPN, la dirección IP y el tiempo de conexión en segundos para la conexión VPN.

 $\cdot$  Prueba de túnel: el estado del túnel independientemente de si el túnel VPN se utiliza o no para la conexión VPN.

Paso 1. (Opcional) Si no está conectado actualmente al túnel, haga clic en **Connect** para conectarse al túnel VPN.

Paso 2. (Opcional) Si está conectado actualmente al túnel VPN, haga clic en **Desconectar** para interrumpir la conexión.

Paso 3. (Opcional) Para agregar una nueva VPN de grupo, haga clic en Agregar.

Paso 4. (Opcional) Para editar cualquier información de la VPN instalada, haga clic en Edit.

Paso 5. (Opcional) Para eliminar la VPN, haga clic en Eliminar.

#### Estado de clientes VPN

La tabla de estado del cliente VPN muestra información detallada sobre el cliente VPN.

| Sum<br>o | mary<br>Tunnel(s) | Used 5                    | i0 Tunne               | l(s) Available               | Details                 |              |                      |                   |         |  |
|----------|-------------------|---------------------------|------------------------|------------------------------|-------------------------|--------------|----------------------|-------------------|---------|--|
| Tunne    | l Status          |                           |                        |                              |                         |              |                      |                   |         |  |
| 1        | Tunnel(s)         | Enabled 1                 | Tunne                  | (s) Defined                  |                         |              | Items 1-1 o          | of 1 Rows per pag | a • 5   |  |
| No.      | Name              | Status                    | Phas<br>Encl/          | e2<br>Auth/Grp Lo            | cal Group               | Remote Group | Remote Gateway       | Tunnel Test       | Config. |  |
| 1        | tunnel_1          | waiting for<br>connection | DES/I                  | MD5/1 192<br>255             | . 168.1.0<br>.255.255.0 | N/A          | 192.168.1.3          | Connect           |         |  |
| Add      |                   |                           |                        |                              |                         |              |                      | Page 1            | of 🕨    |  |
| Group    | VPN Status        |                           |                        |                              |                         |              |                      |                   |         |  |
| Grou     | p Name            | Connected<br>Tunnels      | Phase2<br>Enc/Auth/Grp | Local Group                  | Remot                   | e Client     | Remote Client Status | s Tunnel Test     | Config. |  |
| tunne    | el_2              | 0                         | DES/MD5/1              | 192.168.1.0<br>255.255.255.0 | ) domain1               | U.           | Detail List          | N/A               |         |  |
| Add      |                   |                           |                        |                              |                         |              |                      |                   |         |  |
| VPN C    | VPN Client Status |                           |                        |                              |                         |              |                      |                   |         |  |
| No.      | Username          | Status                    | Start Time             |                              | End Time                |              | Duration             | Disconr           | nect    |  |
| 1        | user_1            | Offline                   |                        |                              |                         |              |                      |                   |         |  |
| 2        | user_2            | Offline                   |                        |                              |                         |              |                      |                   |         |  |
|          |                   |                           |                        |                              |                         |              |                      | 🖌 🖌 Page 1 🗸      | of 1    |  |

•No. â€" El número de identificación del cliente VPN.

- · Nombre de usuario: el nombre único utilizado para identificar al usuario de VPN.
- · Estado: el estado actual de la conexión VPN para el cliente.
  - Offline: el túnel no se utiliza.
  - Conectado: el túnel se utiliza actualmente para la conexión VPN.
  - Esperando conexión: el túnel está en uso pero esperando un establecimiento de conexión.
- · Hora de inicio: la hora de inicio en la que el cliente VPN estableció la conexión VPN.
- · Hora de finalización: la hora de finalización en la que el cliente VPN detiene la conexión VPN.
- · Duración: la duración del tiempo activo para la conexión VPN.

Paso 1. (Opcional) Si desea interrumpir la conexión, active la casilla de verificación situada debajo de Desconectar para especificar la conexión específica y, a continuación, haga clic en **Desconectar**.

#### Acerca de esta traducción

Cisco ha traducido este documento combinando la traducción automática y los recursos humanos a fin de ofrecer a nuestros usuarios en todo el mundo contenido en su propio idioma.

Tenga en cuenta que incluso la mejor traducción automática podría no ser tan precisa como la proporcionada por un traductor profesional.

Cisco Systems, Inc. no asume ninguna responsabilidad por la precisión de estas traducciones y recomienda remitirse siempre al documento original escrito en inglés (insertar vínculo URL).